# Flexible Employee Data – Next Increase Date

| Purpose        | Use this procedure to identify employees Next Increase Date also known as the Periodic Increment Date (PID).                                                                                                    |
|----------------|----------------------------------------------------------------------------------------------------|
| Trigger        | Perform this procedure when identifying employee's next increase date.                                                                                                    |
| Prerequisites  | • Employees must have <i>Basic Pay</i> (0008) infotype created and an entry has been made in the <b>Next Increase Date</b> field.                                                                                                   |
| End User Roles | In order to perform this transaction you must be assigned the following role:<br>Personnel Administration Inquirer/Processor/Supervisor, Leave Correction<br>Processor, Payroll Supervisor, Time And Attendance Inquirer/Supervisor |

| Change History          |                                                                           |  |  |  |
|-------------------------|---------------------------------------------------------------------------|--|--|--|
| Date Change Description |                                                                           |  |  |  |
| 7/28/2009               | Added information to Helpful Hints. Updated screenshots and new template. |  |  |  |

## Transaction Code ZHR\_RPTPAN02

| Helpful Hints | The employee's pay increase will occur when:                                                                                                    |  |  |  |  |
|---------------|----------------------------------------------------------------------------------------------------|--|--|--|--|
|               | <ul> <li>The employee's next increase date falls on the 1<sup>st</sup> through the 15<sup>th</sup>, it will be processed on the night of DAY 1 Payroll Processing for the 25<sup>th</sup> payroll.</li> </ul>          |  |  |  |  |
|               | <ul> <li>The employee's next increase date falls on the 16<sup>th</sup> through the 31<sup>st</sup>, it will be processed on the night of DAY 1 Payroll Processing for the 10<sup>th</sup> payroll.</li> </ul>         |  |  |  |  |
|               | • After the increase occurs, the Next Increase Date field located on the <i>Basic Pay</i> (0008) infotype will be blank and will need to be set for the employee's next increase (if needed).                          |  |  |  |  |
|               | <ul> <li>The standard Flexible Employee Data report is also available using the<br/>transaction code S_AHR61016362. This report has the same selection<br/>concepts, but provides additional field options.</li> </ul> |  |  |  |  |
|               | • The Business Intelligence (BI) may also provide you will additional information, please see your agency's BI user for assistance.                                                                                    |  |  |  |  |
|               |                                                                                                    |  |  |  |  |
|               |                                                                                                    |  |  |  |  |

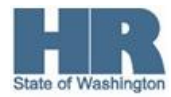

| ٠ | Department of Personnel has created various state-wide variants to help     |
|---|-----------------------------------------------------------------------------|
|   | agencies with their reconciliations. Use the procedure Variants - Create    |
|   | and Retrieve for steps to access the state-wide variants. When accessing    |
|   | the variants remember to input your personnel area and update the payroll   |
|   | dates. There is no need to save your own variants. DOP recommends that      |
|   | you retrieve the state-wide variants for these are maintain by DOP and will |
|   | stay current. See Statewide Variant List for additional information.        |

The state-wide variants are:

| Variant Name   | Description         |
|----------------|---------------------|
| SWV DATESPECS  | Date Specifications |
| SWV EMP SHAPSH | Employee Snapshot   |
| SWV PID        | PID Variant         |
|                |                     |

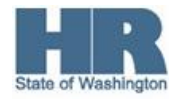

## Procedure

1. Start the transaction using the transaction code **ZHR\_RPTPAN02**.

| I⊈<br>Program Edit Goto             | System Help   |           |             |     |                |
|-------------------------------------|---------------|-----------|-------------|-----|----------------|
| <b>Ø</b>                            | 1 4 📙 🚱       | 😧 🚷 I 🖴 🕅 | B \$000\$   | 💥 🖉 | 1   🕜 🖪        |
| State of Washing                    | gton Flexible | Employee  | Data Report |     |                |
| 🕒 🔁 🔟                               |               |           |             |     |                |
| Further selections                  | Search h      | elps 🖻    | Sort order  | ₽   | Org. structure |
| Key date                            |               | <u>_</u>  |             |     |                |
| O Other keydate                     |               |           |             |     |                |
| Key Date                            |               |           |             |     |                |
| Selection<br>Personnel Number       | [             |           | \$          |     |                |
|                                     |               |           |             |     |                |
| Data Limiter<br>Number of Employees |               | 100       |             |     |                |
| Additional data                     | n             |           |             |     |                |

### **i**)

This report can also be used for searching for other criteria. (See the procedure <u>Flexible</u> <u>Employee Data</u>)

2. In the Period section, complete the following fields:

| R=Required Entry O=Optional Entry C=Conditional Entry |       |                                                                                                    |  |  |  |  |
|-------------------------------------------------------|-------|----------------------------------------------------------------------------------------------------|--|--|--|--|
| Field Name                                            | R/O/C | Description                                                                                                    |  |  |  |  |
| Today                                                 | С     | This selection option will run the report using the system date (current date).                                |  |  |  |  |
| Other keydate                                         | С     | This selection option will run the report using the specified values for the person and data selection period. |  |  |  |  |
|                                                       |       | <b>Example:</b> 07/01/2009                                                                                     |  |  |  |  |
|                                                       |       | (The report will display data as of the date entered).                                                         |  |  |  |  |

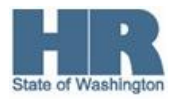

| Iट∕<br>Program Edit Goto S                       | System Help       |                  |                |
|--------------------------------------------------|-------------------|------------------|----------------|
| 8                                                | 🗈 🖣 📙 😋 🚱 🚷       | 🕒 🖁 😫   約 연 🗘 約  | 🐹 🚬   😰 📑      |
| State of Washing                                 | ton Flexible Empl | oyee Data Report |                |
| ⊕ 🔁 📕                                            |                   |                  |                |
| Further selections                               | 🖻 Search helps    | Sort order       | Prg. structure |
| Key date<br>Today<br>O Other keydate<br>Key Date |                   |                  |                |
|                                                  |                   |                  |                |
| Personnel Number                                 |                   | \$               |                |
|                                                  |                   |                  |                |
| Data Limiter<br>Number of Employees              | 100               |                  |                |
| Additional data                                  |                   |                  |                |

3. To add additional selection fields, click Further selections (Further selections). For this example, the Employment Status and Personnel Area will be added. For this report, the Employment Status and Personnel Area will be added. Based on these criteria, information will only display for Active employees in the specified Personnel Area.

| 3.1 | Click Employment status (Employment Status) |
|-----|---------------------------------------------|
| 3.2 | Click Personnel area (Personnel Area)       |

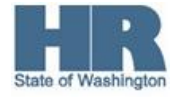

| C Choose Selection Fields                                                               |          |                  |       |   | $\times$ |
|-----------------------------------------------------------------------------------------|----------|------------------|-------|---|----------|
| Selection options                                                                       |          | Selection fields |       |   |          |
| Selection options                                                                       |          | Selection fields |       | R |          |
| Employment status<br>Personnel area                                                     | <b>►</b> | Personnel numbe  | ۱ſ    |   |          |
| Personnel subarea<br>Employee group<br>Employee subgroup<br>Payroll area<br>Cost center |          |                  |       |   |          |
| av                                                                                      |          | Selec            | tion: | 1 |          |
| <ul> <li>✓ ×</li> </ul>                                                                 |          |                  |       |   |          |
|                                                                                         |          |                  |       |   |          |

There is no limit to the selections. Follow the steps above to add more fields.

Once the selections have been made, click (Choose) to move the selected fields over to the *Selection fields* column.

| Choose Selection Fields      |   |                   | ×  |
|------------------------------|---|-------------------|----|
| Selection options            |   | Selection fields  |    |
| Selection options            |   | Selection fields  | R. |
| Personnel subarea            |   | Personnel number  |    |
| Employee group               |   | Employment status |    |
| Employee subgroup            |   | Personnel area    |    |
| Payroll area                 |   |                   |    |
| Cost center                  |   |                   |    |
| Time recording administrator |   |                   |    |
|                              | 5 |                   |    |
|                              | _ |                   |    |
| AV                           |   | Selection:        | 3  |
|                              |   |                   |    |
| ××                           |   |                   |    |

5. Click 🗹 (Continue) to accept selections.

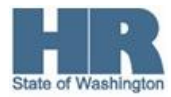

4.

| E<br>Program Edit Goto Sys | stem Help        |               |                 |          |
|----------------------------|------------------|---------------|-----------------|----------|
| 8 S                        | 1 4 📙   😋 😧 😡    | 📙 👸 🖧   約 竹 🕻 | ) \$)   🛒 🔁   🔞 | <b>-</b> |
| State of Washington        | on Flexible Empl | oyee Data Rep | ort             |          |
| 🕑 🔁 🔳                      |                  |               |                 |          |
| Further selections         | Search helps     | Sort order    | 🖻 Org. s        | tructure |
| Key date                   |                  |               |                 |          |
| Today                      |                  |               |                 |          |
| O Other keydate            |                  |               |                 |          |
| Key Date                   |                  |               |                 |          |
|                            |                  |               |                 |          |
| Selection                  |                  |               |                 |          |
| Personnel Number           |                  |               |                 |          |
| Employment status          | 3                | \$            |                 |          |
| Personnel area             | 2350             | \$            |                 |          |
|                            |                  |               |                 |          |
|                            |                  |               |                 |          |
| Data Limiter               |                  |               |                 |          |
| Number of Employees        | 100              |               |                 |          |
|                            |                  |               |                 |          |
| Additional data            |                  |               |                 |          |
| Field selection            |                  |               |                 |          |
| - Held Sciection           |                  |               |                 |          |

6. In the Selection section, complete the following fields:

| R=Required Entry O=Optional Entry C=Conditional Entry |       |                                                                                                    |  |  |
|-------------------------------------------------------|-------|----------------------------------------------------------------------------------------------------|--|--|
| Field Name                                            | R/O/C | Description                                                                                                    |  |  |
| Employment<br>status                                  | R     | Describes the employee's employment status with the agency.<br><b>Example:</b> 3 (Active)                           |  |  |
| Personnel area                                        | R     | A specific agency/sub-agency in the State of Washington.<br><b>Example:</b> 2350 (Department of Labor & Industries) |  |  |

7. In the Additional data section, click the Field selection (Field selection) to include and display additional data on the report. For this report, the First Name, Last Name, Indirect Valuation and Personnel Number will be added.

| 7.1 | Click Full Name (Full Name).                   |
|-----|------------------------------------------------|
| 7.2 | Click Next Increase Date (Next Increase Date). |
| 7.3 | Click Personnel Number (Personnel Number).     |

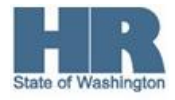

```
7.4 Click Prior Periodic Increment Date (Prior Periodic Increment Date)
```

| C HR field selection          |   |                 | ×      |
|-------------------------------|---|-----------------|--------|
| Selectable fields             |   | Selected fields |        |
| Selectable fields             |   | Selected fields | R      |
| Personnel Area Code           |   |                 |        |
| Personnel Number              |   |                 |        |
| Personnel Subarea             |   |                 |        |
| Personnel Subarea Code        |   |                 |        |
| Position Long Text            |   |                 |        |
| Position Number               |   |                 |        |
| Position Short Text           |   |                 |        |
| Postal Code                   |   |                 |        |
| Postal Code - Type 5          |   |                 |        |
| Prior Periodic Increment Date |   |                 |        |
| Pro Period Number             |   |                 |        |
| Pro Period Unit               |   |                 |        |
| Rate/Salary per Period        | - |                 | •      |
|                               |   |                 |        |
| 89                            |   | Selection:      | 0 / 30 |
| <ul> <li>✓ X</li> </ul>       |   |                 |        |

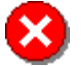

There is a maximum of 30 selections allowed. Follow the steps above to add more fields.

| 7.5 | Once the selections have been made, click<br>fields to the Selected fields column. |
|-----|------------------------------------------------------------------------------------|
|-----|------------------------------------------------------------------------------------|

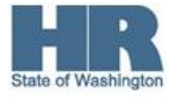

| C HR field selection   |          |                               | ×  |
|------------------------|----------|-------------------------------|----|
| Selectable fields      |          | Selected fields               |    |
| Selectable fields      |          | Selected fields               | R  |
| Personnel Subarea Code |          | Full Name                     |    |
| Position Long Text     | <b>N</b> | Next Increase Date            |    |
| Position Number        |          | Personnel Number              |    |
| Position Short Text    |          | Prior Periodic Increment Date |    |
| Postal Code            | K        |                               |    |
| Postal Code - Type 5   |          |                               |    |
| Pro Period Number      |          |                               |    |
| Pro Period Unit        |          |                               |    |
| Rate/Salary per Period |          |                               |    |
| Reason Action Code     |          |                               |    |
| Reason for Action      |          |                               |    |
| Recommission Date      |          |                               |    |
| Reference Transaction  | •        |                               |    |
|                        |          |                               |    |
| aə                     |          | Selection: 4 / 3              | 30 |
| ✓ ×                    |          |                               |    |
|                        |          |                               |    |

Notice the (Move Entry Up/Down) buttons. This allows you to change the order of the column results based on your Selected fields.

| 7.5 Click 🛩 (Continue) to accept selections. |
|----------------------------------------------|
|----------------------------------------------|

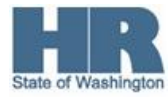

| ビ<br>Program Edit Goto System Help                                        |  |  |  |  |  |
|---------------------------------------------------------------------------|--|--|--|--|--|
| 🖉 🔽 🔄 🖓 🕒 🚱 🚱 🕒 🕼 🖧 🍄 🖓 🗳 🖗 🖓                                             |  |  |  |  |  |
| State of Washington Flexible Employee Data Report                         |  |  |  |  |  |
|                                                                           |  |  |  |  |  |
| Further selections 🔄 Search helps 🔄 Sort order 🔄 Org. structure           |  |  |  |  |  |
| Key date                                                                  |  |  |  |  |  |
| Today                                                                     |  |  |  |  |  |
| O Other keydate                                                           |  |  |  |  |  |
| Key Date                                                                  |  |  |  |  |  |
|                                                                           |  |  |  |  |  |
| Selection Decomposition (1)                                               |  |  |  |  |  |
|                                                                           |  |  |  |  |  |
| Personnel area                                                            |  |  |  |  |  |
|                                                                           |  |  |  |  |  |
|                                                                           |  |  |  |  |  |
| Data Limiter                                                              |  |  |  |  |  |
| Number of Employees 100                                                   |  |  |  |  |  |
|                                                                           |  |  |  |  |  |
| Additional data                                                           |  |  |  |  |  |
| Field selection                                                           |  |  |  |  |  |
|                                                                           |  |  |  |  |  |
|                                                                           |  |  |  |  |  |
| View Votice the Field selection (Field selection active) button now has a |  |  |  |  |  |
| green box indicating the additional data entered for this field.          |  |  |  |  |  |

8. In the Data Limiter section, complete the following fields:

| R=Required Entry O=Optional Entry C=Conditional Entry |       |                                                                             |                      |  |  |
|-------------------------------------------------------|-------|-----------------------------------------------------------------------------|----------------------|--|--|
| Field Name                                            | R/O/C | Description                                                                 |                      |  |  |
| Number of<br>Employees                                | 0     | Indicates the number of employee records to display on your report results. |                      |  |  |
|                                                       |       | Example:                                                                    | 100 (Default amount) |  |  |

9. Click (Execute) to execute a process or action.

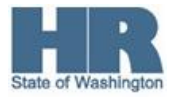

| ⊑<br>List Edit Goto Vie                           | ews <u>S</u> ettings S <u>y</u> s | tem <u>H</u> elp |                               |        |  |  |
|---------------------------------------------------|-----------------------------------|------------------|-------------------------------|--------|--|--|
| <b>Ø</b>                                          |                                   | C 😧 😒 🔒 🖽        | 🖧   🎝 🗘 🖧   💥 🖉               | 🔞 🖪    |  |  |
| State of Washington Flexible Employee Data Report |                                   |                  |                               |        |  |  |
|                                                   |                                   |                  |                               |        |  |  |
|                                                   |                                   |                  |                               |        |  |  |
|                                                   |                                   |                  |                               |        |  |  |
| State of Wa                                       | ashington                         | Flexible E       | Employee Data                 | Report |  |  |
| D . D                                             | _                                 |                  |                               |        |  |  |
| Date Range: 07/28/200                             | 09 - 07/28/2009                   |                  |                               |        |  |  |
|                                                   |                                   |                  |                               |        |  |  |
| Full Name                                         | Next Increase Date                | Personnel Number | Prior Periodic Increment Date |        |  |  |
|                                                   | Next increase Date                | 40000182         | 08/01/2001                    |        |  |  |
| SULLIVAN TINA                                     |                                   | 40000182         | 11/01/2004                    |        |  |  |
| CRAIG. TIM                                        |                                   | 40000184         | 04/01/2002                    |        |  |  |
| LOES, NORMA                                       |                                   | 40000185         | 04/01/2001                    |        |  |  |
| ACKERSON, SUE                                     |                                   | 40000186         | 02/01/1995                    |        |  |  |
| AMOS, OLIVIA                                      |                                   | 40000313         | 09/01/1995                    |        |  |  |
| BRADY, TONYA                                      | 07/01/2009                        | 40000314         | 05/01/1995                    |        |  |  |
| FRANKLIN, DENNIS                                  |                                   | 40000315         | 02/01/1989                    |        |  |  |
| ZIMMER, ALICE                                     |                                   | 40000316         | 08/01/2002                    |        |  |  |
| ROMAN, HAYWORD                                    |                                   | 40000317         | 02/01/2006                    |        |  |  |
| NILSSON, HERBERT                                  |                                   | 40000318         | 07/01/2002                    |        |  |  |
| SLUSHER, JOY                                      | 08/01/2009                        | 40000320         | 06/01/2008                    |        |  |  |
| PRAWDZIK, AMY                                     |                                   | 40000321         | 03/01/1999                    |        |  |  |
| WINEGAR, TAMERA                                   |                                   | 40000322         | 05/01/2002                    |        |  |  |
| ROBERTS, JUDY                                     | 01/01/2010                        | 40000323         | 03/01/1996                    |        |  |  |
| KJESBU, AMY                                       | 12/01/2009                        | 40000325         | 01/01/1997                    |        |  |  |
| KRAMER, HEATHER                                   |                                   | 40000326         | 09/01/2005                    |        |  |  |
| SAUCEDA, JAQUELINE                                |                                   | 40000327         | 09/01/1997                    |        |  |  |

10. You have completed this transaction.

#### Results

You have generated the Flexible Employee Data Report with results including the employee's Name, Personnel Number, Next Increase Date and Prior Periodic Increment Date.

#### Comments

i

- SI Reference the additional Flexible Employee Report procedures:
- Flexible Employee Data Indirect Value
- Flexible Employee Data

Re-run the report using the SWV PID variant.

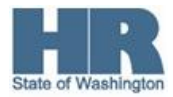